Department for Work & Pensions Procedures > Exceptional case - failed receipts/payments

Procedures > Pages > Exceptional-Case-Handling > Exceptional-case-failed-receipts-payments

## Exceptional case - failed receipts/payments

Initially there may be a small number of cases that cannot be set up or supported on CMS2012. There are two types of cases identified for exceptional case handling:

- Type one cases cannot be started on CMS2012 as one or more case participant has no national insurance number (NINO) or child reference number (CRN)
- Type two cases are initially on CMS2012 and due to an incident that prevents progression these cases are moved to 2012 exceptional case handling solution

This procedure shows caseworkers how to record a failed receipt/payment on a case using the receipts and payments tool.

The managing exceptions team receive a report to notify that a receipt/payment out could not be made, this may be due to a problem with the clients bank details.

This process is completed by the Exceptional case handling team.

# Notification received of a failed receipt/payment

- 1. When you receive notification from the managing exceptions team that a receipt/payment has failed, you will need to enter the details onto the receipts and payments tool:
  - For a failed receipt go to step 2
  - For a failed payment go to step 9

#### **Failed receipt**

- 2. Note the details of the failed receipt and log into the receipts and payments tool as a caseworker, the main menu will appear.
- 3. From the main menu select Record Failed Receipt, the Record failed receipt screen will appear:

| 55T0119.01.001-¥1.0                                                                                                    |                                                                                                |                     |                                |  |
|----------------------------------------------------------------------------------------------------|------------------------------------------------------------------------------------------------|---------------------|--------------------------------|--|
| Child Main                                                                                                    | tenance                                                                                        |                     |                                |  |
| <b>C</b>                                                                                                    |                                                                                                |                     |                                |  |
| Group                                                                                                    |                                                                                                | Record Fai          | Record Failed Receipt          |  |
| Find a receipt                                                                                                    |                                                                                                |                     |                                |  |
| NRP ECH Referei                                                                                                    | : Amount :                                                                                     | K Banked Date X     |                                |  |
|                                                                                                    | + Less than • £1,000.0                                                                         | 0+ 🗖 28/11/2012 💌   | Find                           |  |
| List of found receipts                                                                                                    |                                                                                                |                     |                                |  |
| NRP name Amoun                                                                                                    | t Receipt Ref Type                                                                             | Status              | Banked Date                    |  |
| NRP TEST ONE £1,111                                                                                                    | 1.00 ECH112233 Cash                                                                            | Partially Allocated | 11/11/2012                     |  |
|                                                                                                    |                                                                                                |                     |                                |  |
|                                                                                                    |                                                                                                |                     |                                |  |
|                                                                                                    |                                                                                                |                     |                                |  |
|                                                                                                    |                                                                                                |                     |                                |  |
| Datails of calacted receip                                                                                                    |                                                                                                |                     | Click header to sort           |  |
| Details of selected receip                                                                                                    | t                                                                                              |                     | Click header to sort           |  |
| Details of selected receip                                                                                                    | RP TEST ONE                                                                                    | December failed     | Click header to sort           |  |
| Details of selected receip<br>NRP Name<br>Receipt Amount<br>Descript Onference                                                                                  | NRP TEST ONE                                                                                   | Receipt failed      | Click header to sort           |  |
| Details of selected receip<br>NRP Name<br>Receipt Amount<br>Receipt Reference                                                                                   | t<br>NRP TEST ONE<br>1111<br>ECH112233                                                         | Receipt failed      | Click header to sort<br>reason |  |
| Details of selected receip<br>NRP Name<br>Receipt Amount<br>Receipt Reference<br>Receipt Type                                                                   | t NRP TEST ONE 1111 ECH112233 Cash                                                             | Receipt failed      | Click header to sort<br>reason |  |
| Details of selected receip<br>NRP Name<br>Receipt Amount<br>Receipt Reference<br>Receipt Type<br>Banked Date                                                    | t<br>NRP TEST ONE<br>1111<br>ECH112233<br>Cash<br>11/11/2012                                   | Receipt failed      | Click header to sort<br>reason |  |
| Details of selected receip<br>NRP Name<br>Receipt Amount<br>Receipt Reference<br>Receipt Type<br>Banked Date                                                    | NRP TEST ONE           1111           ECH112233           Cash           111/11/2012           | Receipt failed      | Click header to sort<br>reason |  |
| Details of selected receip<br>NRP Name<br>Receipt Amount<br>Receipt Reference<br>Receipt Type<br>Banked Date                                                    | t<br>NRP TEST ONE<br>1111<br>ECH112233<br>Cash<br>11/11/2012<br>Cancel                         | Receipt failed      | Click header to sort<br>reason |  |
| Details of selected receip<br>NRP Name<br>Receipt Amount<br>Receipt Reference<br>Receipt Type<br>Banked Date<br>Currrent User: 10062845                         | t<br>NRP TEST ONE<br>1111<br>ECH112233<br>Cash<br>11/11/2012<br>Cancel<br>5 - Zsolt Varadi     | Receipt failed      | Click header to sort<br>reason |  |
| Details of selected receip<br>NRP Name<br>Receipt Amount<br>Receipt Reference<br>Receipt Type<br>Banked Date<br>Current User: 10062845<br>User Role: Case Worke | t<br>NRP TEST ONE<br>1111<br>ECH112233<br>Cash<br>11/11/2012<br>Cancel<br>G- Zsolt Varadi<br>r | Receipt failed      | Click header to sort<br>reason |  |
| Details of selected receip<br>NRP Name<br>Receipt Amount<br>Receipt Reference<br>Receipt Type<br>Banked Date<br>Current User: 10062845<br>User Role: Case Worke | t<br>NRP TEST ONE<br>1111<br>ECH112233<br>Cash<br>11/11/2012<br>Cancel<br>G- Zsolt Varadi<br>r | Receipt failed      | Click header to sort<br>reason |  |

- 4. Complete the following fields on the Record failed receipt screen using the information provided:
  - NRP ECH Reference this must be the ECH number, not a NINO
  - Amount operator from the dropdown select one of the following:
    - Less than

- Less than or equal to
- Greater than
- Greater than or equal to
- Not equal to
- Equal to
- Amount enter the value range of the receipt (exact amount if provided)
- Banked date the date must be dd/mm/yyyy
- 5. Once you have entered these details, select the Find button, a list of matching receipts will appear in the List of found receipts field.

Only one receipt should appear, however if there is more than one, select each one until you match the receipt reference with the failed receipt.

6.

Once selected, the receipt details will populate in the **Details of selected receipt** field.

7.

From the **Receipt failed reason** dropdown, select one of the following reasons for the failure before selecting the **Submit** button:

- RDPR Refer to Drawer, Please Represent
- RD Refer to Drawer
- EFFECT UNCLD Effects uncleared
- NO A/C No Active Account
- INCORRECT SIG Signature differs/missing
- TECH IRREG Cheque incomplete, inconsistent, or defaced
- STOLEN Cheque Book Stolen
- COUNTERMANDED Payment countermanded by order of drawer
- POSTDATED
- OTHER
- CANCELLED (Transaction totally cancelled)

8.

Once this is complete go to step 13.

### **Failed payment**

- 9. Note the details of the failed payment and log into the receipts and payments tool as a caseworker.
- 10. From the main menu select Record Failed Payment, the Record failed payment screen will appear:

| Payment details                     |                     |
|-------------------------------------|---------------------|
| Payment Reference:                  | ECH291112000025     |
| Payee Name:                         | TEST ONES WIFE      |
| Amount:                             | £4.11               |
| Create Date:                        | 29/11/2012 12:29:23 |
| Payment failed rea<br>Failed Reason | son<br>1 ×          |

- 11. Enter the payment reference into the **Payment reference** field (ECH followed by 12 digit number) and select **Find**, the receipt will appear in the **Payment details** field.
- 12. From the Payment failed reason dropdown, select one of the following reasons for the failure before selecting the Submit button.

- Invalid Details AWACS DCR
- Account Transferred AWACS DCR
- Invalid Details ARUCS Direct Credit
- Beneficiary Deceased ARUCS Direct Credit
- Account Transferred ARUCS Direct Credit
- No Account ARUCS Direct Credit
- Account Closed ARUCS Direct Credit
- Requested by Originator ARUCS Direct Credit

# **Decide next action**

13. You will now need to decide the next action to take depending on the reason for the receipt/payment failure. Refer to Exceptional case – information gathering for further guidance.

Exceptional Case Handling - Assessment Exceptional Case Handling - Gateway Exceptional Case Handling - Information Gathering Letters (outbound) Contingency Summary Terminology Changes